In this section you have the opportunity to check what will happen to its strategy in the market conditions that you assume. Starting from the basic strategy, you can change the date, the price of the underlying and volatility and test up to four possible future moves.

The theoretical prices used in the What-If are calculated with the new Internal Market Maker Iceberg, prices do not move only according to the user's assumptions, but also with the volatility surface to which user wants to refer. Default is always used a flat volatility surface. To use a different volatility surface, it can be loaded as explained below.

The internal Market Maker acts in the same way the real Market Maker acts under the same market conditions

# Video Tutorial

🕰 22/04/2016 What-If - Funzionamento ed Utilizzo 16:28 🚺

### Click here to watch other Video di Iceberg

## The menu

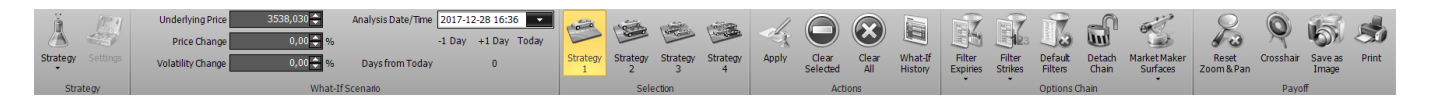

#### Strategy

| Strategy |               | It open the submenu Strategy            |
|----------|---------------|-----------------------------------------|
| Å        | New Strategy  | It create a new Strategy                |
| Å        | Open Strategy | It open a previously saved strategy     |
| Ä        | Save Strategy | It saves the strategy currently in use. |

#### What-If Scenario

• Underlying Price: field where to set the value of the underlying for the simulation;

- Price Change: field where to set the % variation of the underlying for the simulation;
- Volatility Change: field where to set the % volatility variation for the simulation;
- Analysis Date/Time: field where to choose the date of the simulation;
- Days from Today: field indicating the difference days of the simulation with respect to today's date.

#### Selection

| Strategy<br>1 | It select the strategy 1, by this time all the operations will be performed on this strategy and on the cyan color payoff    |
|---------------|----------------------------------------------------------------------------------------------------|
| Strategy<br>2 | It select the strategy 2, by this time all the operations will be performed on this strategy and on the magenta color payoff |
| Strategy<br>3 | It select the strategy 3, by this time all the operations will be performed on this strategy and on the yellow color payoff  |
| Strategy<br>4 | It select the strategy 4, by this time all the operations will be performed on this strategy and on the orange color payoff  |

#### Actions

| Apply              | it confirm transactions with the current settings. When the Apply button is clicked, the system saves the transactions in the window What-If History.For more information on window What-If History, click qui |
|--------------------|----------------------------------------------------------------------------------------------------|
| Clear<br>Selected  | It delete all orders of the selected strategy and return to the starting strategy                                                                                                    |
| Clear<br>All       | It delete all orders, practically it start a new What-If session                                                                                                    |
| What-If<br>History | it open the window What-If History in which are stored all operations realized by What-If                                                                                                    |

#### **Options Chain**

| Filter<br>Expiries       | It allows you to filter the deadlines visible on Chain Opzioni. For more<br>on Chain Opzioni, click qui                                            |
|--------------------------|----------------------------------------------------------------------------------------------------|
| Filter<br>Strikes        | lt allows you to filter the strike visible on Chain Opzioni. For more on<br>Chain Opzioni, click qui                                               |
| Default<br>Filters       | It allows you to delete changes to the expires filters and / or strikes and return to the default display                                          |
| Market Maker<br>Surfaces | It open the submenu Market Maker Surfaces the tool that allows the processing of the volatility surface on which theoretical prices are calculated |
| Edit/Acquire Surfaces    | It start the window Market Maker Surfaces for the selected underlying and it acquire the current market volatility surface                         |
| Open Surface             | It starts the window Market Maker Surfaces for the selected<br>underlying and it allows to use previously saved strategy                           |
| Save Sarface             | It save te current surface for future use                                                                                                    |

### Payoff

| Reset<br>Zoom & Pan | it reset the zoom and then return to the original display                                                                                                    |
|---------------------|----------------------------------------------------------------------------------------------------|
| Q<br>Cross Hair     | it enable or disable the Crosshair for Payoff                                                                                                    |
| Save as<br>Image    | it allows you to save the Payoff of Strategy currently in use in image format (*.png). The<br>image will be saved to the Pictures folder of beeTrader, in the user's Documents |
| Print               | It allows you to print the Payoff of Strategy currently in use. Feature available on the PC<br>in use if there is a printer                                                    |

## Example of What-If

1. Suppose we have a strangle on DJ EURO STOXX 50 Index with the underlying at 3529,22, therefore -put 3500 e -call 3500 on expiry 06/2018.

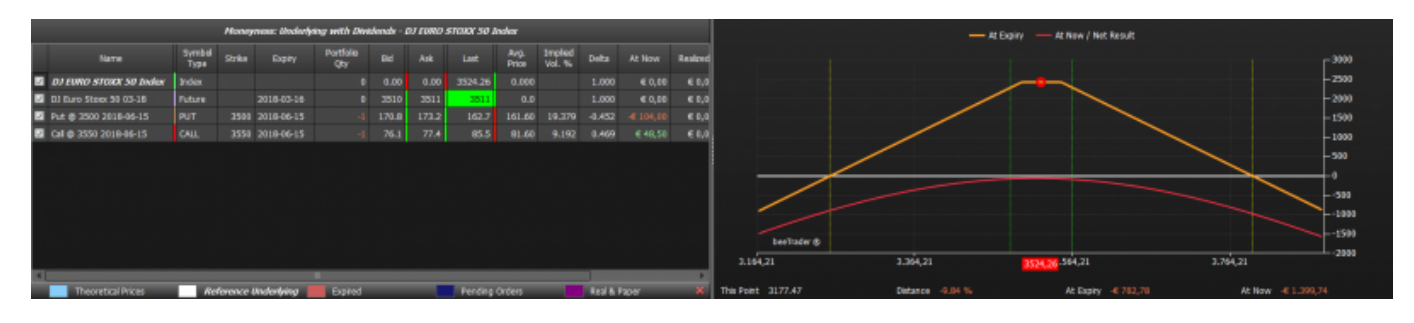

2. Switching on What-If tab we can see that all properties (main strategy and the four possibilities of what-if, are equal).

Note: in the transition from the General tab to the What-If tab the option values are not the same, this difference is due to various factors such as the bid / ask spread and volatility. To have more precise values, acquire the volatility surface. In any case, a difference in the order of 20% can be acceptable as it will be produced throughout the simulation.

|   |                                                               | Net Result    | At N         | ow Re         | ealized I | Equity | Net Result 4 | % M            | lax Profit | Max Risk | % Down  | BEP %         | 6 Up BEP          | Days to E | xpiries | Elapsed Da |
|---|---------------------------------------------------------------|---------------|--------------|---------------|-----------|--------|--------------|----------------|------------|----------|---------|---------------|-------------------|-----------|---------|------------|
|   | Initial                                                       |               |              | 0,00          | € 0,00    | € 0,00 | -2.06        | 6% €           | 2.432,00   |          | D 7.    | 60 %          | 7.62 %            | 169       |         |            |
| s | trategy 1                                                     | -€ 50,00      | <b>-€</b> 50 | 0,00          | € 0,00    | € 0,00 | -2.06        | ;% €           | 2.432,00   | -Infinit | o 7.    | 60 %          | 7.62 %            | 169       |         |            |
| S |                                                               |               | ) -€ 50,00   |               | € 0,00    | € 0,00 | -2.06        | ;% €           | 2.432,00   |          | o 7.    | 60 %          | 7.62 %            | 169       |         |            |
| S | trategy 3                                                     | -€ 50,00      |              | 0,00          | € 0,00    | € 0,00 | -2.06        | ;% €           | 2.432,00   |          | o 7.    | 60 %          | 7.62 %            | 169       |         |            |
| S |                                                               |               |              | 0,00          | € 0,00    | € 0,00 | -2.06        | 6% €           | 2.432,00   |          | o 7.    | 60 %          | 7.62 %            | 169       |         |            |
| 4 |                                                               |               |              |               |           |        |              |                |            |          |         |               |                   | •         |         |            |
|   | Moneyness: Underlying with Dividends - DJ EURO STOXX 50 Index |               |              |               |           |        |              |                |            |          |         |               |                   |           |         |            |
|   |                                                               | Name          |              | Symbo<br>Type | l Strike  | Exp    | piry Po      | rtfolio<br>Qty | Bid        | Ask      | Last    | Avg.<br>Price | Implied<br>Vol. % | Delta     | At Now  | Realized   |
| Z | DJ EURO                                                       | STOXX 50 In   | dex          | Index         |           |        |              |                | 0.00       | 0.00     | 3524.66 | 0.00          | 0                 | 1.000     | € 0,00  | € 0,0      |
| Z | DJ Euro S                                                     | toxx 50 03-18 |              | Future        |           | 2018-0 | 3-16         |                | 3510       | 3510     | 3511    | 0.            | 0                 | 1.000     | € 0,00  | € 0,0      |
| Z | Put @ 35                                                      | 00 2018-06-15 |              | PUT           | 3500      | 2018-0 | 6-15         |                | 171.1      | 171.1    | 171.1   | 161.6         | 0 19.300          | 0 -0.451  | € 95,00 | € 0,0      |
| × | Call @ 355                                                    | 50 2018-06-15 |              | CALL          | 3550      | 2018-0 | 6-15         |                | 77.1       | 77.1     | 77.1    | 81.6          | 0 9.210           | 0.470     | € 45,00 | € 0,0      |
|   |                                                               |               |              |               |           |        |              |                |            |          |         |               |                   |           |         |            |
|   |                                                               |               |              |               |           |        |              |                |            |          |         |               |                   |           |         |            |
|   |                                                               |               |              |               |           |        |              |                |            |          |         |               |                   |           |         |            |
|   |                                                               |               |              |               |           |        |              |                |            |          |         |               |                   |           |         | •          |

3. For example whether the price going to 3675 on 15/03/2018? With Iceberg you can answer this question simply by setting the desired parameters in the What-If Scenario menu.

† |

| 25                       | 5/06/15 02:47 5                              |                                                                        |                                                                                                    |                                                                                                    |                                                    |                                                                                |                                                                                                    |                                                                                                    |                                                                                                    |                                                                                        |                                                                                       | 5/                                 | 5/8                                                                                |                                |                        |                                            |                              |         |               |         |                   |                   | 9                            | Strategy - Wha               |                                 |                                      |                                          |                                      |                                      |                                       |                                                          |                                              |                                  |                                             |
|--------------------------|----------------------------------------------|------------------------------------------------------------------------|----------------------------------------------------------------------------------------------------|----------------------------------------------------------------------------------------------------|----------------------------------------------------|--------------------------------------------------------------------------------|----------------------------------------------------------------------------------------------------|----------------------------------------------------------------------------------------------------|----------------------------------------------------------------------------------------------------|----------------------------------------------------------------------------------------|---------------------------------------------------------------------------------------|------------------------------------|------------------------------------------------------------------------------------|--------------------------------|------------------------|--------------------------------------------|------------------------------|---------|---------------|---------|-------------------|-------------------|------------------------------|------------------------------|---------------------------------|--------------------------------------|------------------------------------------|--------------------------------------|--------------------------------------|---------------------------------------|----------------------------------------------------------|----------------------------------------------|----------------------------------|---------------------------------------------|
| i                        | New                                          | What-B                                                                 | Taols                                                                                                    | Window_H                                                                                                    | elp                                                | _                                                                              |                                                                                                    |                                                                                                    |                                                                                                    |                                                                                        |                                                                                       |                                    |                                                                                    |                                |                        | Iceberg -                                  | Options S                    | olution | rı            |         |                   |                   |                              |                              |                                 |                                      |                                          |                                      |                                      |                                       |                                                          |                                              |                                  | - 8                                         |
| i<br>ar                  | E. Surry                                     |                                                                        | Underlying<br>Price Ds<br>Volability Ds                                                                                                    | Hio <mark>rananananananananananananananananananan</mark>                                                        | 4,27<br>(,00                                       |                                                                                | valysis Date<br>Days from T                                                                                         | -1 Da                                                                                                 | +13-15 17<br>y +1 Da<br>77 day                                                                                                    | 23 Today                                                                               | 20                                                                                    | 100                                | Strain Strain                                                                      | 100                            | any and                | Stategy                                    | Apple                        | . (     | Oer           | 000     | 3                 | in a              | 2 (180)                      |                              | Ner I                           | Defeat                               | Detad                                    | Narbat Hak                           | er Res                               | 3                                     | Q 65                                                     | Star Pret                                    |                                  |                                             |
| 272                      | wgy                                          |                                                                        |                                                                                                    | _                                                                                                    |                                                    | What-If Sca                                                                    | n ario                                                                                                    |                                                                                                    |                                                                                                    |                                                                                        |                                                                                       |                                    | Se                                                                                 | lection                        | -                      |                                            |                              |         | Acti          | one     |                   | array.            | -                            |                              | *                               | Options Ch                           | ain                                      | 7                                    | 2.00011                              |                                       | Payof                                                    |                                              |                                  |                                             |
| aick                     | ikert                                        | 4 00                                                                   | FURO STOR                                                                                                    | X 50 Index -                                                                                                    | Strang                                             | ie - Manua                                                                     | le X                                                                                                    |                                                                                                    |                                                                                                    |                                                                                        |                                                                                       |                                    |                                                                                    |                                |                        |                                            |                              |         |               |         |                   |                   |                              |                              |                                 |                                      |                                          |                                      |                                      |                                       |                                                          |                                              |                                  |                                             |
| 50<br>97<br>90           | ntal<br>kegy 1<br>kegy 2<br>kegy 3<br>kegy 4 | Net Ro<br>E 12<br>E 12<br>E 12<br>E 12<br>E 12<br>E 12<br>E 12<br>E 12 | suit Act<br>12,00 6 11<br>12,00 6 11<br>12,00 7 10<br>12,00 7 10<br>12,00 7 | low Realer<br>12,00 € 0,<br>12,00 € 0,<br>12,00 € 0,<br>12,00 € 0,<br>12,00 € 0,<br>12,00 € 0,<br>N<br>Symbol S | d Eeu<br>00 €0<br>00 €0<br>00 €0<br>00 €0<br>00 €0 | ity Net 8<br>(00<br>(00<br>(00<br>(00<br>(00<br>(00<br>(00<br>(00<br>(00<br>(0 | esuit %<br>5.43 %<br>5.43 %<br>5.43 %<br>5.43 %<br>5.43 %<br>5.43 %<br>https://doi.org/10.1000<br>Partfolio.<br>Qtv | Hax Profit<br>€ 2.432.00<br>€ 2.432.00<br>€ 2.432.00<br>€ 2.432.00<br>€ 2.432.00<br>History - 2<br>Bd | Max Risk<br>- Jorine<br>- Jorine<br>- J | <ul> <li>** Dow</li> <li>11</li> <li>11</li> <li>11</li> <li>11</li> <li>11</li> </ul> | m 869<br>1.38 %<br>1.38 %<br>1.38 %<br>1.38 %<br>1.38 %<br>1.38 %<br>1.38 %<br>1.38 % | % U)<br>3.<br>2.<br>2.<br>2.<br>2. | 9 869<br>22 % 90<br>22 % 90<br>22 % 90<br>22 % 90<br>22 % 90<br>22 % 90<br>22 % 90 | Days t<br>2<br>2<br>2<br>0 etc | o Đạp                  | At Now                                     | Realizy                      |         |               | M<br>im | /h<br>plie<br>lex | a1                | [-]<br>Vola                  |                              | 2-21                            | urfa<br>3 17.                        | ces:<br>16.1                             | DJ E<br>O                            | 2                                    | STO                                   | XX 50                                                    |                                              |                                  | 3000<br>2500<br>2000<br>1500<br>1000<br>500 |
| 9 0<br>9 0<br>9 0<br>9 0 | 0 EURO<br>1 Euro 5<br>ut @ 33<br>ut @ 33     | <b>STORY</b><br>(mm 50)<br>(0 2018)<br>(0 2018)                        | 50 Index<br>13-18<br>06-13<br>06-13                                                                                                    | Index<br>Future<br>PUT<br>CALL                                                                                  | 21<br>3500 20<br>3550 21                           | 118-03-16<br>118-06-13<br>118-06-15                                            |                                                                                                    | 0 0.00<br>3675<br>54.0<br>175.2                                                                       | 0.00<br>3675<br>54.8<br>175.2                                                                                                    | 3675.00<br>3675<br>54.0<br>175.2                                                       | 0.0<br>363<br>63                                                                      | 000<br>8.0<br>1.80                 | 17.160                                                                             | 1.00<br>1.00<br>-0.27<br>0.70  | 30<br>30<br>70 4<br>34 | 6 0,00<br>6 0,00<br>6 1,060,00<br>4 936,00 | 0 60<br>0 60<br>0 60<br>8 60 |         | 1             | /       |                   | /                 |                              |                              |                                 |                                      |                                          |                                      |                                      |                                       |                                                          |                                              |                                  | -500<br>-1000<br>-1500                      |
|                          |                                              |                                                                        |                                                                                                    |                                                                                                    |                                                    |                                                                                |                                                                                                    |                                                                                                    |                                                                                                    |                                                                                        |                                                                                       |                                    |                                                                                    |                                |                        |                                            |                              | 3.1     | 154,21        |         |                   |                   | 3.3                          | \$4,21                       |                                 |                                      | 3.55                                     | Ļ21                                  | 367                                  | 3 3.)                                 | 154,21                                                   |                                              |                                  | -2000                                       |
|                          | _                                            | _                                                                      | _                                                                                                    |                                                                                                    | _                                                  | _                                                                              | _                                                                                                    | _                                                                                                    | _                                                                                                    | _                                                                                      | _                                                                                     | _                                  | _                                                                                  | -                              | -                      | _                                          |                              |         | Valu          |         | 222.36            |                   |                              |                              |                                 | Distance                             |                                          |                                      |                                      |                                       | Probability                                              | 0.2%                                         |                                  |                                             |
| hain                     | 801<br>%                                     | 86P<br>%                                                               | Time<br>Value                                                                                                    | Notional<br>Expessive                                                                                           |                                                    |                                                                                | Vega                                                                                                    | Theta                                                                                                 | Gamma                                                                                                    | Deta                                                                                   | Vol. 4                                                                                | hvg.<br>Price                      |                                                                                    | •                              | Qty<br>8:0             | • 20                                       | Expiry<br>Strike             | (92)    | Avg.<br>Price |         | 909<br>840        |                   |                              |                              | Deta                            | Garrina                              | Theta                                    |                                      |                                      |                                       | Netonal<br>Exposure                                      | Time<br>Value                                | 869<br>%                         | ROL                                         |
|                          | 0,76<br>0,87<br>0,98                         | 0,71<br>0,81<br>0,92                                                   | € 261,72<br>€ 290,05<br>€ 339,36                                                                                                    | € 34,250,00<br>€ 34,500,00<br>€ 34,750,00                                                                       | 60.0<br>60.0                                       | 0 7,040<br>0 6,903<br>0 6,741                                                  | H 5,0107                                                                                                    | -0,4829<br>-0,4831<br>-0,5009                                                                         | 0,0011<br>0,0012<br>0,0013                                                                                                    | 0,83<br>0,81<br>0,79                                                                   | 15,1<br>14,8<br>14,5                                                                  |                                    | 276.2<br>254.9<br>233.9                                                            | •                              | 0<br>0<br>0            | +<br>+<br>+                                | 3425<br>3450<br>3475         |         |               | •       | 0                 | ) +<br>) +<br>) + |                              | 19,1<br>17,8<br>17,5         | -0,21<br>-0,23<br>-0,25         | 0,001<br>0,0011<br>0,0011            | -0,6894<br>-0,6156<br>-0,6193            | 6,2233<br>6,3944<br>6,5562           | 2,0102<br>2,2085<br>2,4196           | € 0,00<br>€ 0,00<br>€ 0,00            | € 34.250,00<br>€ 34.500,00<br>€ 34.750,00                | € 404,49<br>€ 448,98<br>€ 496,30             | -7,9<br>-7,34<br>-6,79           | 1,18<br>1,3<br>1,43                         |
|                          | 1,1<br>1,25<br>1,41<br>1,6                   | 1,65<br>1,2<br>1,37<br>1,56                                            | € 386,32<br>€ 440,55<br>€ 502,24<br>€ 572,14                                                                                                    | <ul> <li>€ 15.000,00</li> <li>€ 15.250,00</li> <li>€ 15.500,00</li> <li>€ 15.750,00</li> </ul>                  | € 0,0<br>€ 0,0<br>-€ 930,<br>€ 0,0                 | 0 6,532<br>0 6,23<br>6,896<br>0 5,829                                          | 15 6,4734<br>18 6,6726<br>15 6,8553<br>13 7,017                                                                     | -0,5881<br>-0,5146<br>-0,5197<br>-0,5231                                                              | 0,0013<br>0,0014<br>0,0015<br>0,0015                                                                                                    | 0,76<br>0,74<br>0,7<br>0,67                                                            | 14,3<br>14<br>13,8<br>13,6                                                            | 81,6                               | 213.6<br>194.1<br>175.2<br>157.2                                                   |                                | 0 7 0                  | +<br>+<br>+                                | 2500<br>2525<br>2550<br>2575 |         | 161,6         | •       | -1<br>0<br>0      | +                 | 54.8<br>60.7<br>67.2<br>74.3 | 17,2<br>16,8<br>16,6<br>16,2 | -0,27<br>-0,3<br>-0,32<br>-0,35 | 0,9011<br>0,9012<br>0,9012<br>0,9013 | -0,6216<br>-0,6229<br>-0,6238<br>-0,6236 | 6,7101<br>6,8545<br>6,9876<br>7,1942 | 2,6479<br>2,0952<br>3,1635<br>3,4475 | € 1.068<br>€ 0,00<br>€ 0,00<br>€ 0,00 | € 25.000,99<br>€ 25.250,99<br>€ 25.500,99<br>€ 25.750,99 | € 548,46<br>€ 606,53<br>€ 672,38<br>€ 742,60 | -6,25<br>-5,73<br>-5,23<br>-4,74 | 1,57<br>1,72<br>1,89<br>2,06                |
|                          | 1,8<br>2,03                                  | 1,76                                                                   | € 648,19<br>€ 734,40                                                                                                    | € 36,000,00<br>€ 36,250,00                                                                                      | € Q,0<br>€ Q,0                                     | 00 5,549<br>00 5,227                                                           | 9 7,1522<br>1 7,2587                                                                                                | -0,5231<br>-0,5214                                                                                    | 8,0016<br>8,0016                                                                                                    | 0,63<br>0,6                                                                            | 13,3                                                                                  |                                    | 139.8<br>123.4                                                                     | •                              | 0                      | +                                          | 3699                         |         |               | -       | 0                 | +++++             |                              | 13,9<br>15,7                 | -0,38<br>-0,41                  | 0,9913<br>0,9914                     | -0,6387<br>-0,6341                       | 7,2037<br>7,2624                     | 1,7521<br>4,0748                     | € 0,00<br>€ 0,00                      | € 38.000,00<br>€ 38.250,00                               | € 521,72<br>€ 908,93                         | -4,28<br>-3,63                   | 2,28<br>2,51                                |
|                          |                                              |                                                                        |                                                                                                    |                                                                                                    |                                                    |                                                                                |                                                                                                    |                                                                                                    |                                                                                                    |                                                                                        |                                                                                       |                                    |                                                                                    |                                |                        |                                            |                              |         |               |         |                   |                   |                              |                              |                                 |                                      |                                          |                                      |                                      |                                       |                                                          |                                              |                                  |                                             |

4. The put 3500 gains 1032,00€ while the call 3500 losses 966,00€. At this point you can use the four strategies available to study whats you would do

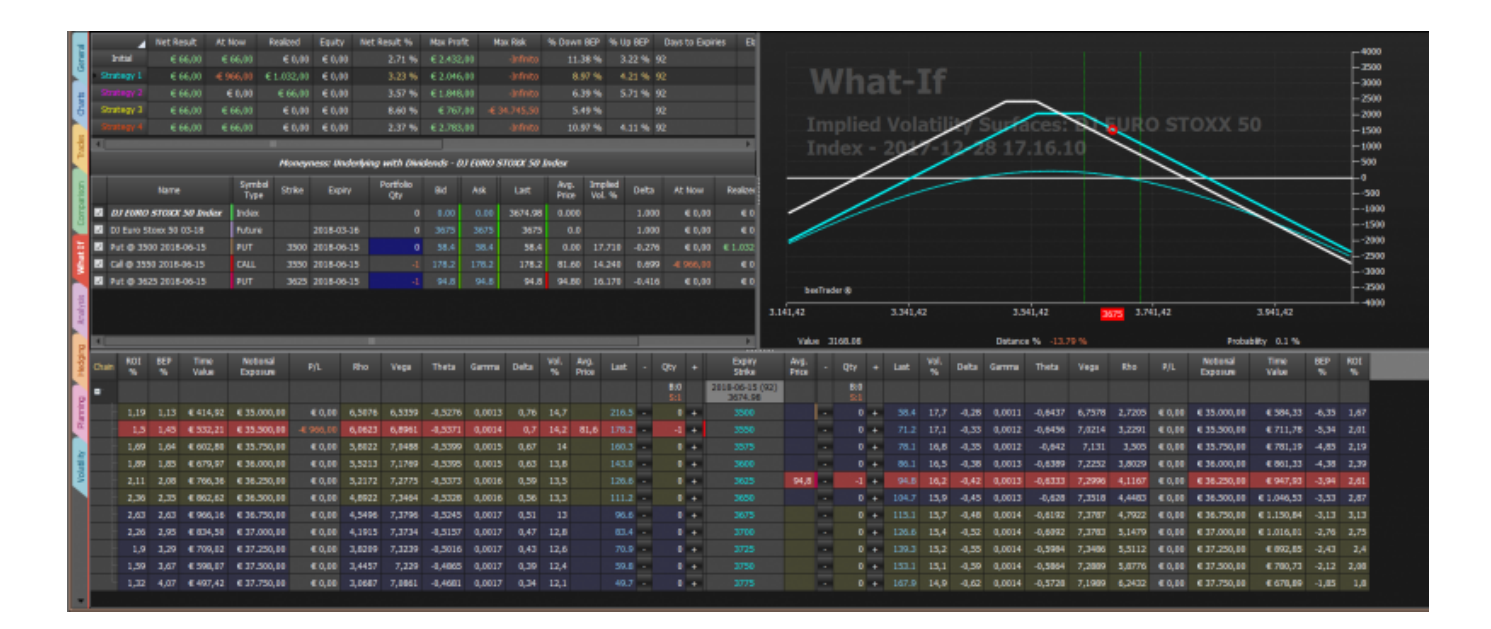

#### Last update: 2017/12/29 11:06

#### en:what-if http://manuals.playoptions.it/lceberg\_old/en/what-if?rev=1514541963

| Inst Rest         At New         Rashad         Easth         Next Rest         Mon Rest         Non RE7         % 10 207         Day to Dopmo         Dis           Inst Rest         6 66,00         6 66,00         6 6,00         6 0,00         6 0,00         2.71 %         6 2.422,00         34% to         322 %         32           Station         6 66,00         6 6,00         6 0,00         6 0,00         6 0,00         6 0,00         6 0,00         6 0,00         6 0,00         6 0,00         6 0,00         6 0,00         6 0,00         6 0,00         6 0,00         6 0,00         6 0,00         6 0,00         5 0,00         6 0,00         6 0,00         6 0,00         6 0,00         6 0,00         6 0,00         6 0,00         6 0,00         6 0,00         6 0,00         6 0,00         6 0,00         6 0,00         6 0,00         6 0,00         6 0,00         6 0,00         6 0,00         6 0,00         6 0,00         6 0,00         6 0,00         6 0,00         6 0,00         6 0,00         6 0,00         6 0,00         6 0,00         6 0,00         6 0,00         6 0,00         6 0,00         6 0,00         6 0,00         6 0,00         6 0,00         6 0,00         6 0,00         6 0,00         6 0,00         6 0,00 <t< th=""><th>What-If<br/>Implied Volatili / Surfaces 2010 STOXX 50<br/>Index - 2017-12-28 17-16.10</th></t<>                                                                                                    | What-If<br>Implied Volatili / Surfaces 2010 STOXX 50<br>Index - 2017-12-28 17-16.10                                                                                                    |
|----------------------------------------------------------------------------------------------------|----------------------------------------------------------------------------------------------------|
| Interview University with December in the analysis of table 5 index 5 index           Name         Synthid<br>Type         Expery         PCPV         Bd         Adv         List         Prob         Implied<br>Index         Delta         At the<br>PCV         Index           0         0.07 GWO 570007 50 Moder         Index         0         0.03         0.00         30.05         30.05         0.00         0.00         0.00         0.00         0.00         0.00         0.00         0.00         0.00         0.00         0.00         0.00         0.00         0.00         0.00         0.00         0.00         0.00         0.00         0.00         0.00         0.00         0.00         0.00         0.00         0.00         0.00         0.00         0.00         0.00         0.00         0.00         0.00         0.00         0.00         0.00         0.00         0.00         0.00         0.00         0.00         0.00         0.00         0.00         0.00         0.00         0.00         0.00         0.00         0.00         0.00         0.00         0.00         0.00         0.00         0.00         0.00         0.00         0.00         0.00         0.00         0.00         0.00         0.00                                                                                                    | berhaler 8<br>33(1,42) 35(1,42) Per 3,2(1,42) 3.9(1,42)<br>408                                                                                                    |
| The second second secon                                                                                                    | Value         2510.44         Defance %         -4.65 %         Probability 0.7 %           Avg Oth + Last. Visi.         Defance %         -4.65 %         Probability 0.7 %           Avg Oth + Last. Visi.         Defance %         -4.65 %         Probability 0.7 %           Avg Oth + Last. Visi.         Defance %         -4.65 %         Probability 0.7 %           Probability 0.7 %         -         -         -         -           21         Evid         -         -         -         -                                                                                                    |
| OPE         L19         L13         €414,32         €35,000,88         €6,00         6,5076         6,5359         0,8576         0,6813         0,76         14,7         216.5         0         0         3503           L5         L45         €353,000,88         €6,000         6,0025         6,0091         0,3379         0,8576         0,4813         0,76         14,7         216.5         0         0         3         3556         3556         3556         3556         3556         3556         3556         3557         3556         3557         36613         0,45         163.5         0         4         3557         3557         3557         3557         3557         3557         3557         3557         3557         3557         3557         3557         3557         3557         3557         3557         3557         3557         3557         3557         3557         3557         3557         3557         3557         3557         3557         3557         3557         3557         3557         3557         3557         3557         3557         3557         3557         3557         3557         3557         3557         3557         35577         35577         35577 <td>-         -         -         -         -         -         -         -         -         -         -         -         -         -         -         -         -         -         -         -         -         -         -         -         -         -         -         -         -         -         -         -         -         -         -         -         -         -         -         -         -         -         -         -         -         -         -         -         -         -         -         -         -         -         -         -         -         -         -         -         -         -         -         -         -         -         -         -         -         -         -         -         -         -         -         -         -         -         -         -         -         -         -         -         -         -         -         -         -         -         -         -         -         -         -         -         -         -         -         -         -         -         -         -         -         -         -</td>                                                                                                    | -         -         -         -         -         -         -         -         -         -         -         -         -         -         -         -         -         -         -         -         -         -         -         -         -         -         -         -         -         -         -         -         -         -         -         -         -         -         -         -         -         -         -         -         -         -         -         -         -         -         -         -         -         -         -         -         -         -         -         -         -         -         -         -         -         -         -         -         -         -         -         -         -         -         -         -         -         -         -         -         -         -         -         -         -         -         -         -         -         -         -         -         -         -         -         -         -         -         -         -         -         -         -         -         -         -         -                                                                                                            |
| Inst Reput         Art Now         Resided         Ecourty         Hor Reput         Max Profit         Haze Reput         % Down RDP         % Up HDP         Darys to Expanse         Exp           Install         6 66,03         6 66,04         6 0,046         6 0,046         2,273         6 2,474,00         19/MED         13.39         5,22.%         52           Install         6 66,03         6 0,046         6 0,046         2,373         6 2,474,00         19/MED         5,22.%         52           Install         6 66,03         6 0,046         6 0,046         2,373         6 2,346,00         19/MED         8,97%         4,21 %         52           Install         6 0,630         6 0,046         6 0,046         6 0,046         6 0,047         6 0,37%         6 2,37%         6 2,346,00         19/MED         8,97%         4,21 %         52           Install         6 0,047         6 0,046         6 0,046         6 0,046         6 0,047         6 0,047         6 0,047         6 0,047         6 0,047         6 0,047         6 0,047         6 0,048         6 0,048         6 0,048         6 0,048         6 0,048         6 0,048         6 0,048         6 0,048         6 0,048         6 0,048         6 0,048         6 0,048 <th>What-If<br/>Implied Volatily Surfaces: 1 EURO STOXX 50<br/>Index - 2017-12-28 17,16.10</th>                                                                                                    | What-If<br>Implied Volatily Surfaces: 1 EURO STOXX 50<br>Index - 2017-12-28 17,16.10                                                                                                    |
| Name         Spribel<br>(m)         Sprike<br>(m)         Sprike<br>(m)         Sprike<br>(m)         Depty<br>(m)         Petfolse<br>(m)         64         Adk         List<br>(m)         Mag,<br>(m)         Table<br>(m)         Depty<br>(m)         At Now         Bable<br>(m)           III         01/108/0 500 Moder         Index         0         6         0.69         0.69         0.00         2674.56         0.000         1.000         €0.00         €0.00         €0.00         €0.00         €0.00         €0.00         €0.00         €0.00         €0.00         €0.00         €0.00         €0.00         €0.00         €0.00         €0.00         €0.00         €0.00         €0.00         €0.00         €0.00         €0.00         €0.00         €0.00         €0.00         €0.00         €0.00         €0.00         €0.00         €0.00         €0.00         €0.00         €0.00         €0.00         €0.00         €0.00         €0.00         €0.00         €0.00         €0.00         €0.00         €0.00         €0.00         €0.00         €0.00         €0.00         €0.00         €0.00         €0.00         €0.00         €0.00         €0.00         €0.00         €0.00         €0.00         €0.00         €0.00         €0.00         €0.00         €0.00         €                                                                                                    | Jueindar @                                                                                                    |
| Chair ROE BEP Time Notional P/L Rhs Vega Theta Gamma Deta VoL Arg. Last - Ctr + Equin<br>State Se Se Value Exposure P/L Rhs Vega Theta Gamma Deta Se Page Last - Ctr + Gamma Deta Se Page Last - Ctr + Gamma Deta Se Page Last - Ctr + Ctr +                                                                                                    | Value         2256.6         Distance % -13.83 %         Probability         0.3 %           Y         Avg.         -         Qtv         +         Last         Vol.         But         But         Bu                                                                                                    |
| LI0         LI2         C414,600         C52.600,600         C50.00         C50.00 <thc50.00< th=""> <thc50.00< th=""> <thc50.00< t<="" th=""><th>Main         Solution         Solution         <th< th=""></th<></th></thc50.00<></thc50.00<></thc50.00<> | Main         Solution         Solution <th< th=""></th<>                                                                                                    |
| Med Bask         Arthury         Resident         Gady         Her Bask         Num Post         Num Post <th< th=""><th>What-If</th></th<>                                                                                                    | What-If                                                                                                    |
| 300000000         600,00         600,00         600,00         600,00         5,49 %         502           30000000         600,00         600,00         600,00         600,00         300000         300000         300000         10,57 %         4,11 %         52           Moneprocess         Modelylary with Dividendes         60 / EURO STORY SEE Integration         300000         300000         300000         300000                                                                                                    | Implied tolatility Surfaces: DJ EUR STOXX 50                                                                                                    |
| Hamm         Symbol         Stake         Digsty         Particle<br>(DV         Rd         Ark         Last         Arg.<br>Price         Symbol         Art How         Route<br>(DV           0         0.720M0         5700M0         104ce         0         0.00         0.88         3624.08         0.00         6.00         0.89         3624.08         0.00         6.00         6.00         0.89         3624.08         0.00         6.00         6.00         0.89         3624.08         0.00         6.00         6.00         0.89         3624.08         0.00         6.00         6.00         6.00         0.89         3624.08         0.00         6.00         6.00         6.00         6.00         0.89         3624.08         0.00         6.00         6.00         6.00         6.00         0.89         3624.08         0.00         6.00         6.00         6.00         6.00         6.00         6.00         6.00         6.00         6.00         6.00         6.00         6.00         6.00         6.00         6.00         6.00         6.00         6.00         6.00         6.00         6.00         6.00         6.00         6.00         6.00         6.00         6.00         6.00         6.00                                                                                                    | -2000<br>-3000<br>-5000<br>-500<br>-5000<br>-5000<br>- |
| Can ROC BED Time Notional A/L Reo Vega Theta Gamma Deta Vol. Arg. Lat Or. + Enge<br>the Set Value Exposure A/L Reo Vega Theta Gamma Deta Vol. Arg. Lat Or. + Enge                                                                                                    | Value         2665-76         Detators % -3,06 %         Probability 26.7 %           ry         Aug.         - Otry         + Last         Vol.         Deta         Gamma         Theta         Voga         Pho         PAL         Stature         Three         BED         RDC           rg         Aug.         - Otry         + Last         Vol.         Deta         Gamma         Theta         Voga         Pho         PAL         Stature         Vol.#         %         %         %         %         %         %         %         %         %         %         %         %         %         %         %         %         %         %         %         %         %         %         %         %         %         %         %         %         %         %         %         %         %         %         %         %         %         %         %         %         %         %         %         %         %         %         %         %         %         %         %         %         %         %         %         %         %         %         %         %         %         %         %         %         %         %                                                                                                    |
| L18         L14         €44.402         €35.846.00         € 0.00         6.5329         -0.5326         0.4661         0.472         E1.5         E1.5         E1.                                                                                                    | $ \begin{array}{c c c c c c c c c c c c c c c c c c c $                                                                                                    |

5. In the upper section of the What-If the properties are displayed for all four possible changes. You can view them individually or simultaneously on the payoff simply by toggling the Strategy from the right mouse menu

| 70                           | 4                                                                                                    | Net Re                                                                                           | suit At                                                                                                    | Now Re                                                                                                    | Ated Equit                                                                                                    | y Netf                                                                                                    | Nesult 16                                                                                                    | Hax Profi                                                                                                    | t Ma                                                                                                    | n Risk                                                                               | % Down BEP                                                                                                    | % Up 86P                                                                                                    | Days to Expirite     | E B                                                                              |           |             |                                                                                                    |                                                                                                    |                                                                                                    |                                                                                                    |                                                                                              |                                                                                                    |                                                                                                    |                                                                                                    |                                                                                                    |                                                                                                    |                                                                                                    |                                                                                                |  |
|------------------------------|----------------------------------------------------------------------------------------------------|--------------------------------------------------------------------------------------------------|----------------------------------------------------------------------------------------------------|----------------------------------------------------------------------------------------------------|----------------------------------------------------------------------------------------------------|----------------------------------------------------------------------------------------------------|----------------------------------------------------------------------------------------------------|----------------------------------------------------------------------------------------------------|----------------------------------------------------------------------------------------------------|--------------------------------------------------------------------------------------|----------------------------------------------------------------------------------------------------|----------------------------------------------------------------------------------------------------|----------------------|----------------------------------------------------------------------------------|-----------|-------------|----------------------------------------------------------------------------------------------------|----------------------------------------------------------------------------------------------------|----------------------------------------------------------------------------------------------------|----------------------------------------------------------------------------------------------------|----------------------------------------------------------------------------------------------|----------------------------------------------------------------------------------------------------|----------------------------------------------------------------------------------------------------|----------------------------------------------------------------------------------------------------|----------------------------------------------------------------------------------------------------|----------------------------------------------------------------------------------------------------|----------------------------------------------------------------------------------------------------|------------------------------------------------------------------------------------------------|--|
| 5                            | Intal                                                                                                   |                                                                                                  |                                                                                                    |                                                                                                    | € 0,00 € 0,0                                                                                                    |                                                                                                    |                                                                                                    |                                                                                                    |                                                                                                    |                                                                                      |                                                                                                    |                                                                                                    |                      |                                                                                  |           |             |                                                                                                    |                                                                                                    |                                                                                                    |                                                                                                    |                                                                                              |                                                                                                    |                                                                                                    |                                                                                                    |                                                                                                    |                                                                                                    |                                                                                                    | L.000                                                                                          |  |
| с я                          | rategy 1                                                                                                |                                                                                                  |                                                                                                    |                                                                                                    |                                                                                                    |                                                                                                    |                                                                                                    |                                                                                                    |                                                                                                    |                                                                                      |                                                                                                    |                                                                                                    |                      |                                                                                  |           | Vha         | 11-1                                                                                               | TF                                                                                                    |                                                                                                    |                                                                                                    |                                                                                              |                                                                                                    |                                                                                                    |                                                                                                    |                                                                                                    |                                                                                                    |                                                                                                    | - 3000                                                                                         |  |
| æ 📑                          |                                                                                                    |                                                                                                  |                                                                                                    | E 0,00                                                                                                    |                                                                                                    |                                                                                                    |                                                                                                    |                                                                                                    |                                                                                                    |                                                                                      |                                                                                                    |                                                                                                    |                      |                                                                                  |           | VIIC        |                                                                                                    | ÷.,                                                                                                    | /                                                                                                    |                                                                                                    |                                                                                              | -                                                                                                    |                                                                                                    |                                                                                                    |                                                                                                    |                                                                                                    |                                                                                                    | -2000                                                                                          |  |
| 6 8                          | tategy 3                                                                                                |                                                                                                  |                                                                                                    |                                                                                                    | € 0,00 € 0,0                                                                                                    |                                                                                                    |                                                                                                    |                                                                                                    |                                                                                                    |                                                                                      |                                                                                                    |                                                                                                    |                      |                                                                                  |           |             |                                                                                                    | _                                                                                                    | _                                                                                                    |                                                                                                    | $\leq$                                                                                       | -                                                                                                    | -                                                                                                    | $\sim$                                                                                                    |                                                                                                    |                                                                                                    |                                                                                                    | _ 1000                                                                                         |  |
|                              |                                                                                                    | €6                                                                                               | 56,00 E                                                                                                    | 66,00                                                                                                    | € 0,00 € 0,0                                                                                                    | 30                                                                                                    | 2.37 %                                                                                                    | € 2.783,                                                                                                    | ю                                                                                                    |                                                                                      |                                                                                                    |                                                                                                    | <br>Companiese Parol | Gentium                                                                          |           | anliod      |                                                                                                    |                                                                                                    | ty S                                                                                                    |                                                                                                    | es: I                                                                                        | JJ EL                                                                                                    | лисе                                                                                                   | ~                                                                                                    | Contraction of the second                                                                                                    | 0                                                                                                    |                                                                                                    |                                                                                                |  |
| 1                            |                                                                                                    |                                                                                                  |                                                                                                    | -                                                                                                    |                                                                                                    |                                                                                                    |                                                                                                    |                                                                                                    |                                                                                                    |                                                                                      | -                                                                                                    | (Dest Col                                                                                                    |                      | 10.00                                                                            |           |             |                                                                                                    |                                                                                                    |                                                                                                    |                                                                                                    | 6.10                                                                                         |                                                                                                    |                                                                                                    |                                                                                                    |                                                                                                    | ~                                                                                                    |                                                                                                    |                                                                                                |  |
| 5                            |                                                                                                    |                                                                                                  |                                                                                                    |                                                                                                    | Koneymess: U                                                                                                    | ndenheing                                                                                                    | with Disk                                                                                                    | dands - Di                                                                                                    | cono s                                                                                                    | 1000T 50                                                                             | file and the second second sec                                                                                                    | Cintes                                                                                                    |                      |                                                                                  |           |             |                                                                                                    |                                                                                                    |                                                                                                    |                                                                                                    |                                                                                              |                                                                                                    |                                                                                                    |                                                                                                    |                                                                                                    |                                                                                                    | -                                                                                                    | 1000                                                                                           |  |
| 50                           |                                                                                                    | Name                                                                                             |                                                                                                    | Symbol<br>Type                                                                                                    | Stelke Exp                                                                                                    |                                                                                                    | Pertfelie<br>Qty                                                                                                    |                                                                                                    |                                                                                                    |                                                                                      |                                                                                                    |                                                                                                    |                      | 2010-06-15                                                                       |           | •           |                                                                                                    |                                                                                                    |                                                                                                    |                                                                                                    |                                                                                              |                                                                                                    |                                                                                                    |                                                                                                    |                                                                                                    |                                                                                                    |                                                                                                    | ₹<br>                                                                                          |  |
|                              | DI FINIC                                                                                                | ) डाराजर                                                                                         | 50 Index                                                                                                    | Index                                                                                                    |                                                                                                    |                                                                                                    |                                                                                                    |                                                                                                    |                                                                                                    | 3674.98                                                                              | 1210                                                                                                    | tial Strategy                                                                                                    |                      | Total Sta                                                                        | tery Lens |             |                                                                                                    |                                                                                                    |                                                                                                    |                                                                                                    |                                                                                              |                                                                                                    |                                                                                                    |                                                                                                    |                                                                                                    |                                                                                                    |                                                                                                    | L                                                                                              |  |
| 2 🖬                          |                                                                                                    | Prove 50 (                                                                                       | 03-10                                                                                                    | Future                                                                                                    | 2010-0                                                                                                    |                                                                                                    |                                                                                                    |                                                                                                    |                                                                                                    |                                                                                      |                                                                                                    | nda na K                                                                                                    |                      | Charlens 1                                                                       |           |             |                                                                                                    |                                                                                                    |                                                                                                    |                                                                                                    |                                                                                              |                                                                                                    |                                                                                                    |                                                                                                    |                                                                                                    |                                                                                                    |                                                                                                    | _ ····                                                                                         |  |
| 2 1                          | Put @ 35                                                                                                | xee 2018-                                                                                        |                                                                                                    |                                                                                                    | 3500 2018-0                                                                                                    | 6-15                                                                                                    |                                                                                                    |                                                                                                    |                                                                                                    |                                                                                      |                                                                                                    | otogr s                                                                                                    |                      | Constants 2                                                                      |           |             |                                                                                                    |                                                                                                    |                                                                                                    |                                                                                                    |                                                                                              |                                                                                                    |                                                                                                    |                                                                                                    |                                                                                                    |                                                                                                    |                                                                                                    | - 5000                                                                                         |  |
| 2 B                          | Call @ 25                                                                                               | 80 2019-                                                                                         | 06-15                                                                                                    |                                                                                                    | 3550 2019-0                                                                                                    | 6-15                                                                                                    |                                                                                                    |                                                                                                    |                                                                                                    |                                                                                      |                                                                                                    | enegric                                                                                                    |                      |                                                                                  |           |             |                                                                                                    |                                                                                                    |                                                                                                    |                                                                                                    |                                                                                              |                                                                                                    |                                                                                                    |                                                                                                    |                                                                                                    |                                                                                                    |                                                                                                    | - 6000                                                                                         |  |
|                              | Put @ 36                                                                                                |                                                                                                  |                                                                                                    |                                                                                                    | 3625 2018-0                                                                                                    | 6-15                                                                                                    |                                                                                                    |                                                                                                    |                                                                                                    | 94.8                                                                                 | 2 M                                                                                                    | 36637.3                                                                                                    |                      | - search a                                                                       | Legs      |             |                                                                                                    |                                                                                                    |                                                                                                    |                                                                                                    |                                                                                              |                                                                                                    |                                                                                                    |                                                                                                    |                                                                                                    |                                                                                                    |                                                                                                    | 7000                                                                                           |  |
| 10                           |                                                                                                    |                                                                                                  |                                                                                                    |                                                                                                    |                                                                                                    |                                                                                                    |                                                                                                    |                                                                                                    |                                                                                                    |                                                                                      | V 55                                                                                                    | ategy 4                                                                                                    |                      | Stategy 4                                                                        | Legs      |             | L                                                                                                  |                                                                                                    |                                                                                                    |                                                                                                    |                                                                                              |                                                                                                    |                                                                                                    |                                                                                                    |                                                                                                    |                                                                                                    |                                                                                                    | ⊥-‱                                                                                            |  |
| 16 I                         |                                                                                                    |                                                                                                  |                                                                                                    |                                                                                                    |                                                                                                    |                                                                                                    |                                                                                                    |                                                                                                    |                                                                                                    |                                                                                      |                                                                                                    |                                                                                                    |                      |                                                                                  |           |             | 3,341,4                                                                                            |                                                                                                    |                                                                                                    | 3.541.4                                                                                                    | 2                                                                                            | 36.75                                                                                                    | 2,74                                                                                                   | 1.42                                                                                                    |                                                                                                    | 2.941.42                                                                                                    |                                                                                                    |                                                                                                |  |
| 5                            |                                                                                                    |                                                                                                  |                                                                                                    |                                                                                                    |                                                                                                    |                                                                                                    |                                                                                                    |                                                                                                    |                                                                                                    |                                                                                      |                                                                                                    |                                                                                                    |                      |                                                                                  |           |             |                                                                                                    |                                                                                                    |                                                                                                    |                                                                                                    |                                                                                              | -                                                                                                    |                                                                                                    |                                                                                                    |                                                                                                    |                                                                                                    |                                                                                                    |                                                                                                |  |
| <b>V</b>                     |                                                                                                    |                                                                                                  |                                                                                                    |                                                                                                    |                                                                                                    |                                                                                                    |                                                                                                    |                                                                                                    |                                                                                                    |                                                                                      | N 51                                                                                                    | endard Devia                                                                                                    | tions                | 2.0                                                                              |           | •           |                                                                                                    |                                                                                                    |                                                                                                    | Network 6                                                                                                    |                                                                                              |                                                                                                    |                                                                                                    |                                                                                                    | Beckel                                                                                                    | abe: 0.1.64                                                                                                    |                                                                                                    |                                                                                                |  |
| 2                            |                                                                                                    |                                                                                                  | _                                                                                                    |                                                                                                    | _                                                                                                    | =                                                                                                    | =                                                                                                    | =                                                                                                    | =                                                                                                    | _                                                                                    | e si                                                                                                    | indiard Devia<br>Intecarlo                                                                                                    | tions                | 2.0                                                                              |           | :           |                                                                                                    |                                                                                                    | _                                                                                                    | Detance %                                                                                                    | -11.74 1                                                                                     |                                                                                                    |                                                                                                    |                                                                                                    | Proba                                                                                                    | sity 0.2 %                                                                                                    |                                                                                                    |                                                                                                |  |
| Redoing Mo                   | n ROE                                                                                                   | REP<br>%                                                                                         | Time<br>Value                                                                                                    | Notional<br>Exposure                                                                                                    | P/L                                                                                                    | Rho                                                                                                    | Vega                                                                                                    | Theta                                                                                                    | Garnina                                                                                                   | Deta                                                                                 | 2 2 2 2 2 2 2 2 2 2 2 2 2 2 2 2 2 2 2                                                                                                    | andard Devia<br>Intecarlo<br>Now                                                                                                    | flora                | 2.0                                                                              |           | :           | Lat                                                                                                | Vol.                                                                                                    | Deta                                                                                                    | Distance %<br>Gamma T                                                                                                    | -11.74 I                                                                                     | vega i                                                                                                    | Rho                                                                                                    | PAL                                                                                                    | Probal<br>National<br>Exposure                                                                                                    | Nity 0.2 %<br>Time<br>Value                                                                                                    | BEP<br>%                                                                                                    | ROI                                                                                            |  |
| Hedding An                   | n ROE                                                                                                   | BEP<br>%                                                                                         | Time<br>Value                                                                                                    | Notional<br>Exposure                                                                                                    | P/L                                                                                                    | Rho                                                                                                    | Vega                                                                                                    | Theta                                                                                                    | Gamma                                                                                                    | Delta                                                                                | 2 2 2 2 2 2 2 2 2 2 2 2 2 2 2 2 2 2 2                                                                                                    | endard Devia<br>Intecarlo<br>Now<br>fo Bar                                                                                                    | tiona                | 2,0                                                                              |           | :           | Lat                                                                                                | Vol.                                                                                                    | Deta                                                                                                    | Detance %<br>Gamma Ti                                                                                                    | -(11,74)<br>Neta                                                                             | Vega I                                                                                                    | #ho                                                                                                    | P/L                                                                                                    | Probal<br>National<br>Exposure                                                                                                    | Sity 0.2 %<br>Time<br>Value                                                                                                    | BEP<br>%                                                                                                    | ROI<br>%                                                                                       |  |
| ring Heating An              | n ROL                                                                                                   | 86P<br>%                                                                                         | Time<br>Value                                                                                                    | Notional<br>Exposure                                                                                                    | P/L                                                                                                    | Rb0                                                                                                    | Vega                                                                                                    | Theta                                                                                                    | Gamma                                                                                                    | Deta                                                                                 |                                                                                                    | andard Devia<br>Intecarlo<br>Now<br>Io Bar                                                                                                    | Bora                 | 2.0                                                                              |           | :           | Lat                                                                                                | Vol. %                                                                                                    | Deta                                                                                                    | Detance %                                                                                                    | -(11.74 )<br>heta                                                                            | Vega I                                                                                                    | ino                                                                                                    | PIL                                                                                                    | Probal<br>National<br>Exposure                                                                                                    | Nity 0.2 %<br>Time<br>Value                                                                                                    | HEP<br>%                                                                                                    | K01<br>%                                                                                       |  |
| Planning Hedding An          | ROE 1,19                                                                                                | 1,13                                                                                             | Time<br>Value<br>€ 454,92                                                                                                    | Notional<br>Exposure<br>€ 35.001.0                                                                                                    | P/L<br>€ 0,00                                                                                                    | Rho<br>6,5076                                                                                                    | Vega<br>6,5359                                                                                                    | Theta<br>4,5276<br>4,5271                                                                                                    | Gamma<br>0,0013                                                                                           | Delta<br>0,76                                                                        |                                                                                                    | andard Devia<br>Intecarlo<br>Now<br>Io Bar                                                                                                    | tions                | 2.0<br>OK                                                                        |           | *<br>Cancel | Last<br>58.4<br>71.2                                                                               | Vol. %                                                                                                    | 0eta<br>-0,28                                                                                            | Distance %<br>Gamma 11<br>0.0011 -0                                                                                                    | -11.74 1<br>Heta V<br>.6437 6                                                                | 6,7578 2                                                                                                    | Rho<br>,7265                                                                                           | P/L<br>€ 0,00                                                                                                    | Probal<br>National<br>Exposure<br>€ 35.000,00                                                                                                    | 0.2 %<br>Time<br>Value<br>€ 504,33<br>€ 711,28                                                                                                    | 64.35                                                                                                    | R01<br>%                                                                                       |  |
| Harring Hedding An           | n ROE<br>5<br>1,19<br>1,5                                                                               | 55<br>55<br>1,13<br>1,45<br>1,64                                                                 | Time<br>Value<br>€ 414.92<br>€ 532.21<br>€ 642.80                                                                                                    | Notional<br>Exposure<br>€ 35.000,0<br>€ 35.500,0<br>€ 35.500,0                                                                                                   | P/L<br>€ 0,00                                                                                                    | Rho<br>6,5076<br>6,0623<br>5,8122                                                                                 | Vega<br>6,5359<br>6,8961<br>2,0498                                                                                                    | Theta<br>-0.5276<br>-0.5371<br>-0.5399                                                                                                    | Gamma<br>0,0013<br>0,0014<br>0,0015                                                                       | Delta<br>0,76<br>0,7                                                                 | M SA<br>M M M<br>M M M<br>M M                                                                                                    | andard Devia<br>Intecarlo<br>Now<br>Io Bar                                                                                                    | tora                 | 2,0<br>OK                                                                        |           | Cancel      | Lat<br>58.4<br>71.2<br>78.1                                                                        | Vel.<br>%                                                                                                 | 0eta<br>-0,28<br>-0,33<br>-0,35                                                                          | Detance %<br>Gamma T<br>0,0011 -0<br>0,0012 -0<br>0,0012 -0                                                                                                    | -111,74 H                                                                                    | Wega 1<br>6,7578 2<br>7,0214 3<br>7,131                                                                                                    | Rho<br>,7265<br>,2291<br>3.565                                                                         | P/L<br>€ 0.00<br>€ 0.00                                                                                                    | Proba<br>National<br>Exposure<br>€ 35.000,00<br>€ 35.500,00<br>€ 35.750,00                                                                                                    | elty: 0.2 %<br>Time<br>Value<br>€ 594,33<br>€ 711,78<br>€ 781,19                                                                                                    | 86P<br>%<br>4,35<br>-5,34<br>-4,85                                                                                                    | R01<br>%                                                                                       |  |
| Harring Hedding An           | ROE<br>%                                                                                                | 95P<br>5<br>1,13<br>1,45<br>1,64<br>1,85                                                         | Time<br>Value<br>€ 404.92<br>€ 532.21<br>€ 602.80<br>€ 629.92                                                                                                   | Notional<br>Exposure<br>€ 35.000.0<br>€ 35.500.0<br>€ 35.750.0<br>€ 35.750.0                                                                                     | P/L<br>€ 0,00<br>€ 906,00<br>€ 0,00                                                                                                    | Rho<br>6,5076<br>6,0623<br>5,8022<br>5,5013                                                                       | Vega<br>6,5359<br>6,9961<br>7,0488<br>2,1769                                                                                          | Theta<br>4,5276<br>4,5371<br>4,5399<br>4,5395                                                                                                    | Gamma<br>0,0013<br>0,0014<br>0,0015<br>0,0015                                                             | Delta<br>0,76<br>0,7<br>0,67<br>0,63                                                 | er St<br>Hei<br>er Ar<br>Er In<br>Defa                                                                                                    | andard Devia<br>Intecarlo<br>Now<br>To Bar<br>uit<br>100.5<br>143.0                                                                                                    | Born                 | 2.0<br>OK<br>35/5                                                                |           | Cancel      | Lat<br>58.4<br>71.2<br>78.1<br>86.1                                                                | Vel.<br>%<br>17,7<br>17,1<br>16,8<br>16,5                                                                 | 0eta<br>-0,28<br>-0,33<br>-0,35<br>-0,38                                                                 | Detance %<br>Gamma T<br>0,0011 -0<br>0,0012 -0<br>0,0012 -0<br>0,0012 -0                                                                                                    | -11.74 4                                                                                     | Wega 1<br>6,7578 2<br>7,0214 3<br>7,131<br>2,2260 3                                                                                               | Rho<br>1,7265<br>1,2291<br>3,565                                                                       | P/L<br>€ 6,00<br>€ 6,00<br>€ 6,00                                                                                           | Proba<br>National<br>Exposure<br>€ 35.000,00<br>€ 35.500,00<br>€ 35.750,00<br>€ 35.000,00                                                                                     | bity 0.2 %<br>Time<br>Value<br>€ 594,33<br>€ 711,78<br>€ 781,19<br>€ 961,33                                                                                                    | 85P<br>%<br>4.35<br>5.34<br>4.85<br>4.38                                                                                                | R01<br>%<br>1,67<br>2,01<br>2,19<br>2,39                                                       |  |
| volatity Planting Hedding An | ROE<br>1,19<br>1,5<br>1,69<br>1,89<br>2,11                                                              | 85P<br>5,133<br>1,45<br>1,64<br>1,85<br>2,88                                                     | Time<br>Value<br>€ 414,92<br>€ 532,21<br>€ 642,80<br>€ 679,97<br>€ 266,36                                                                                       | Notional<br>Exposure<br>€ 35.000,0<br>€ 35.750,0<br>€ 35.750,0<br>€ 36.000,0<br>€ 36.250,0                                                                       | P/L                                                                                                    | Rho<br>6,5076<br>6,0623<br>5,9022<br>5,5213<br>5,2172                                                             | Vega<br>6,5359<br>6,9961<br>7,0488<br>7,1769<br>2,2775                                                                                | Theta<br>-0.5276<br>-0.5371<br>-0.5399<br>-0.5395<br>-0.5395                                                                                                    | Gamma<br>0,0013<br>0,0014<br>0,0015<br>0,0015<br>0,0015                                                   | Deta<br>0,76<br>0,67<br>0,63<br>0.59                                                 | er St<br>He<br>er Ar<br>er In<br>1<br>1<br>1<br>1<br>1<br>1<br>1<br>1<br>1<br>1<br>1<br>1<br>1<br>1<br>1<br>1<br>1<br>1<br>1                                                                                                    | andard Devia<br>Intecarlo<br>Now<br>Io Bar<br>100.3<br>143.0<br>126.6                                                                                                  | Bona<br>1 2          | 2.0<br>OK<br>35/5<br>3600<br>3625                                                |           | Cancel      | Last<br>58.4<br>71.2<br>78.1<br>86.1                                                               | Vel.<br>%<br>17,7<br>17,1<br>16,8<br>16,5<br>16,2                                                         | 0eta<br>-0,28<br>-0,33<br>-0,35<br>-0,38                                                                 | Detance %<br>Gamma 11<br>0,0011 -0<br>0,0012 -0<br>0,0012 -0<br>0,0013 -0<br>0,0013 -0                                                                                                    | -11.74 1<br>heta 1<br>.6437 6<br>.6456 7<br>0.642<br>6389 7<br>6333 7                        | Wega 1<br>6,7578 2<br>7,0214 3<br>7,131<br>7,2252 3<br>7,2252 3                                                                                   | Rho<br>,7265<br>,2291<br>3,565<br>,8029                                                                | P/L<br>€ 0,00<br>€ 0,00<br>€ 0,00<br>€ 0,00<br>€ 0,00                                                                       | Proba<br>National<br>Exposure<br>€ 35.000,00<br>€ 35.500,00<br>€ 35.750,00<br>€ 35.250,00                                                                                     | bity 0.2 %<br>Time<br>Value<br>€ 594,33<br>€ 711,78<br>€ 781,19<br>€ 961,33<br>€ 947,93                                                                                             | 657<br>%<br>4.35<br>5.34<br>4.85<br>4.38                                                                                                | ROI %                                                                                          |  |
| Volating Parring No          | RON<br>5<br>1.19<br>1.69<br>1.69<br>2.11<br>2.36                                                        | BEP<br>%<br>1.13<br>1.45<br>1.64<br>1.85<br>2.68<br>2.35                                         | Time<br>Value<br>€ 414,92<br>€ 532,21<br>€ 642,80<br>€ 679,97<br>€ 766,36<br>€ 862,42                                                                           | Notional<br>Exposure<br>€ 35.000.0<br>€ 35.750.0<br>€ 36.000.0<br>€ 36.250.0<br>€ 36.250.0                                                                       | P/L<br>P/L<br>6 0,00<br>6 0,00<br>0 € 0,00<br>0 € 0,00<br>0 € 0,00<br>0 € 0,00<br>0 € 0,00                                                                                                    | Rho<br>6,5976<br>6,9928<br>5,8922<br>5,5213<br>5,2172<br>4,8922                                                   | Vega<br>6,5359<br>6,8961<br>7,0498<br>7,1769<br>7,2775<br>7,3464                                                                      | Theta<br>4,5276<br>4,5371<br>4,5395<br>4,5395<br>4,5373<br>4,5328                                                                                                    | Gamma<br>0,0013<br>0,0014<br>0,0015<br>0,0015<br>0,0015<br>0,0016                                         | Deta<br>0,76<br>0,67<br>0,63<br>0,59<br>0,56                                         | 2 52<br>2 10<br>1 000<br>1 00 | andard Devia<br>Intecarlo<br>Now<br>to Bar<br>190.3 -<br>143.0 -<br>126.6 -<br>111.2 -                                                                                 | Borni                | 2.0<br>0K<br>35/5<br>3600<br>3625<br>3850                                        | 94.8      | Cancel      | Last<br>58.4<br>71.2<br>78.1<br>86.1<br>94.8<br>104.7                                              | Vel.<br>%<br>17,7<br>17,1<br>16,8<br>16,5<br>16,2<br>15,9                                                 | 0eta<br>-0,28<br>-0,33<br>-0,35<br>-0,38<br>-0,42<br>-0,45                                               | Detance %<br>Gamma II<br>0,0011 -0<br>0,0012 -0<br>0,0012 -0<br>0,0013 -0<br>0,0013 -0<br>0,0013 -0                                                                                                    | -11.74 1<br>1eta V<br>.6437 6<br>.6436 7<br>0.642<br>7<br>.6389 7<br>.6333 7<br>0.628 7      | Vega 1<br>6,7578 2<br>7,0214 3<br>7,131<br>7,2252 3<br>7,2996 4<br>7,3518 4                                                                       | 8ho<br>,7205<br>,2291<br>3,505<br>,8029<br>,1167<br>,4483                                              | P/L<br>€ 0,00<br>€ 0,00<br>€ 0,00<br>€ 0,00<br>€ 0,00<br>€ 0,00                                                             | Probat<br>Batismal<br>Exposure<br>€ 35,000,00<br>€ 35,500,00<br>€ 35,500,00<br>€ 36,000,00<br>€ 36,250,00                                                                     | € 504,33<br>€ 504,33<br>€ 711,78<br>€ 781,19<br>€ 861,33<br>€ 947,93<br>€ 1,046,53                                                                                                  | 85P<br>%<br>4,35<br>4,85<br>4,85<br>4,38<br>4,38<br>4,94<br>4,53                                                                        | R01<br>%<br>1,67<br>2,01<br>2,19<br>2,39<br>2,61<br>2,87                                       |  |
| Volatile Planning Honor An   | RON<br>%<br>1,19<br>1,69<br>2,11<br>2,36<br>2,63                                                        | 85P<br>1,13<br>1,45<br>1,64<br>1,85<br>2,68<br>2,35<br>2,63                                      | Time<br>Value<br>€ 454,92<br>€ 532,21<br>€ 642,80<br>€ 679,97<br>€ 766,36<br>€ 862,62<br>€ 966,10                                                               | Notional<br>Exposure<br>€ 25.001,0<br>€ 25.501,0<br>€ 35.751,0<br>€ 36.001,0<br>€ 36.251,0<br>€ 36.501,0<br>€ 36.501,0<br>€ 36.551,0                             | P/L<br>P/L<br>6 0,00<br>6 0,00<br>0 € 0,00<br>0 € 0,00<br>0 € 0,00<br>0 € 0,00<br>0 € 0,00<br>0 € 0,00<br>0 € 0,00<br>0 € 0,00<br>0 € 0,00                                                                                                    | Rho<br>6,9076<br>6,0623<br>5,9022<br>5,5213<br>5,2172<br>4,8922<br>4,5926                                         | Vega<br>6,5359<br>6,8961<br>7,0488<br>7,1769<br>7,2775<br>7,3464<br>7,3796                                                            | Theta<br>0,5276<br>0,5371<br>0,5399<br>0,5395<br>0,5373<br>0,5328<br>0,5328                                                                                           | Gamma<br>0,0013<br>0,0015<br>0,0015<br>0,0015<br>0,0016<br>0,0016<br>0,0016                               | Deta<br>0,76<br>0,67<br>0,63<br>0,59<br>0,56<br>0,51                                 | 2 5 5 1 1 1 1 1 1 1 1 1 1 1 1 1 1 1 1 1                                                                                                    | andard Denta<br>Intecarlo<br>Now<br>Io Bar<br>100.3 -<br>143.0 -<br>126.6 -<br>111.2 -<br>96.6 -                                                                       | Borni                | 20<br>35/5<br>3600<br>3625<br>3650<br>3675                                       | 9.3       | Cancel      | Last<br>58.4<br>71.2<br>78.1<br>86.1<br>54.8<br>104.7<br>115.1                                     | Vel.<br>17,7<br>17,1<br>16,8<br>16,5<br>16,2<br>15,9<br>15,7                                              | 0eta<br>-0,28<br>-0,33<br>-0,35<br>-0,38<br>-0,45<br>-0,45                                               | Detance %<br>Gamma T<br>0,0011 -0<br>0,0012 -0<br>0,0012 -0<br>0,0013 -0<br>0,0013 -0<br>0,0013 -0                                                                                                    | -11.74 1<br>heta h<br>6437 6<br>6456 7<br>0.642<br>6389 7<br>6333 7<br>0.628 7<br>0.628 7    | Vega 1<br>5,7578 2<br>7,0214 3<br>7,131<br>7,2252 3<br>7,2996 9<br>7,3518 4<br>7,3518 4                                                           | 8ho<br>,7205<br>,2291<br>3,505<br>,6029<br>,1167<br>,4483<br>,7922                                     | P/L<br>€ 0,00<br>€ 0,00<br>€ 0,00<br>€ 0,00<br>€ 0,00<br>€ 0,00                                                             | Probal<br>Bational<br>Exposure<br>€ 35,000,00<br>€ 35,500,00<br>€ 35,500,00<br>€ 36,500,00<br>€ 36,500,00<br>€ 36,500,00                                                      | € 504,33<br>€ 504,33<br>€ 711,78<br>€ 781,19<br>€ 861,33<br>€ 947,93<br>€ 1.046,53<br>€ 1.150,84                                                                                    | 635<br>-5,34<br>-4,35<br>-4,38<br>-4,38<br>-4,38<br>-4,38<br>-4,38<br>-4,38<br>-4,38<br>-4,33<br>-3,13                                  | R01<br>%<br>1,67<br>2,01<br>2,19<br>2,39<br>2,61<br>2,87<br>3,13                               |  |
| Volatity Running Hoding An   | ROE<br>1,19<br>1,5<br>1,69<br>2,11<br>2,36<br>2,63<br>2,25                                              | 85P<br>%<br>1,13<br>1,45<br>1,64<br>1,85<br>2,08<br>2,35<br>2,63<br>2,95                         | Tome<br>Value<br>€ 414.92<br>€ 532.21<br>€ 642.80<br>€ 679.97<br>€ 766.36<br>€ 862.62<br>€ 966.16<br>€ 834.50                                                   | Notional<br>Exposure<br>€ 25.000,0<br>€ 25.500,0<br>€ 25.500,0<br>€ 26.251,0<br>€ 26.251,0<br>€ 26.251,0<br>€ 26.251,0<br>€ 26.251,0                             | P/L<br>P/L<br>0 € 0,00<br>0 € 0,00<br>0 € 0,00<br>0 € 0,00<br>0 € 0,00<br>0 € 0,00<br>0 € 0,00<br>0 € 0,00<br>0 € 0,00                                                                                                    | Rho<br>6,5076<br>6,0623<br>5,8022<br>5,5213<br>5,2172<br>4,8922<br>4,3926<br>4,1915                               | Vega<br>6,5359<br>6,8961<br>7,0488<br>7,1769<br>7,2775<br>7,3664<br>7,3796<br>7,3734                                                  | Theta<br>0,5276<br>0,5371<br>0,5399<br>0,5395<br>0,5373<br>0,5328<br>0,5328<br>0,5325                                                                                 | Gamma<br>0,0013<br>0,0014<br>0,0015<br>0,0015<br>0,0015<br>0,0016<br>0,0016<br>0,0017<br>0,0017           | Deta<br>0,76<br>0,67<br>0,63<br>0,59<br>0,56<br>0,51<br>0,47                         | 4 54<br>4 14<br>4 16<br>1<br>1<br>1<br>1<br>1<br>1<br>1<br>1<br>1<br>1<br>1<br>1<br>1<br>1<br>1<br>1<br>1<br>1                                                                                                    | andard Devia<br>Intecarlo<br>Now<br>Io Bar<br>Idda<br>Idda<br>Idda<br>Idda<br>Idda<br>Idda<br>Idda<br>Id                                                               | Bonsi                | 2.0<br>35/5<br>3600<br>3625<br>3605<br>3605<br>3605<br>3700                      | 94,8      | Cancel      | Last<br>58.4<br>71.2<br>76.1<br>86.1<br>94.8<br>104.7<br>115.1<br>128.6                            | Vol.<br>17,7<br>17,1<br>16,8<br>16,5<br>16,2<br>15,9<br>15,7<br>15,4                                      | 0eta<br>-0,28<br>-0,33<br>-0,35<br>-0,38<br>-0,42<br>-0,45<br>-0,45<br>-0,45<br>-0,52                    | Detance %<br>Gamma T<br>0,0011 -0<br>0,0012 -0<br>0,0012 -0<br>0,0013 -0<br>0,0013 -0<br>0,0013 -0<br>0,0013 -0<br>0,0014 -0<br>0,0014 -0<br>0, | -11.74 4<br>heta /<br>.6437 6<br>.6456 7<br>0.642<br>6388 7<br>0.628 7<br>.6192 7<br>.6092 7 | Vega 1<br>6,7578 2<br>7,0214 3<br>7,131<br>7,2252 3<br>7,2996 4<br>7,3518 4<br>7,3518 4<br>7,3518 3                                               | 8ho<br>(7265<br>(2291<br>3,505<br>(8029<br>(1167<br>(4483<br>(7922<br>(1479                            | P/L<br>€ 0,00<br>€ 0,00<br>€ 0,00<br>€ 0,00<br>€ 0,00<br>€ 0,00<br>€ 0,00<br>€ 0,00                                         | Probat<br>Battornal<br>Exposure<br>€ 35,000,00<br>€ 35,500,00<br>€ 36,500,00<br>€ 36,500,00<br>€ 36,500,00<br>€ 36,500,00<br>€ 36,500,00                                      | thy 0.2 %     Time value     € 504,33     € 711,78     € 781,19     € 861,33     € 947,93     € 1.046,53     € 1.150,84     € 1.0150,81                                             | 86P<br>%<br>4,35<br>4,35<br>4,38<br>4,38<br>4,38<br>4,38<br>4,39<br>4,33<br>3,13<br>3,13<br>4,276                                       | R01<br>%<br>1,67<br>2,01<br>2,19<br>2,39<br>2,61<br>2,87<br>3,13<br>2,75                       |  |
| Volatity Roman Herbor An     | ROE<br>5<br>1,19<br>1,69<br>2,11<br>2,36<br>2,63<br>2,25<br>1,9                                         | 85P<br>%<br>1,13<br>1,45<br>1,64<br>1,85<br>2,08<br>2,35<br>2,63<br>2,95<br>3,29                 | Time<br>Value<br>€ 454,92<br>€ 532,21<br>€ 642,80<br>€ 679,97<br>€ 766,36<br>€ 862,62<br>€ 966,16<br>€ 854,50<br>€ 854,50<br>€ 779,02                           | Notional<br>Exposure<br>€ 35.000.0<br>€ 35.500.0<br>€ 36.000.0<br>€ 36.050.0<br>€ 36.550.0<br>€ 36.550.0<br>€ 36.750.0<br>€ 37.200.0<br>€ 37.200.0               | P/L           0         € 0.00           0         € 0.00           0         € 0.00           0         € 0.00           0         € 0.00           0         € 0.00           0         € 0.00           0         € 0.00           0         € 0.00           0         € 0.00           0         € 0.00           0         € 0.00                                                                                                    | Rho<br>6,5976<br>6,9623<br>5,8922<br>5,5213<br>5,2172<br>4,8922<br>4,5926<br>4,1915<br>3,8209                     | Vega<br>6,5359<br>6,9961<br>7,0488<br>7,1769<br>7,2775<br>7,3464<br>7,3796<br>7,3734<br>7,3734                                        | Theta<br>0,5276<br>0,5371<br>0,5399<br>0,5395<br>0,5373<br>0,5328<br>0,5245<br>0,5245<br>0,5157<br>0,5016                                                             | Gamma<br>0,0013<br>0,0014<br>0,0015<br>0,0015<br>0,0015<br>0,0016<br>0,0017<br>0,0017<br>0,0017           | Delta<br>0,76<br>0,7<br>0,67<br>0,63<br>0,59<br>0,56<br>0,51<br>0,47<br>0,43         | # 53<br># 44<br># 10<br>1<br>1<br>1<br>1<br>1<br>1<br>1<br>1<br>1<br>1<br>1<br>1<br>1                                                                                                    | andard Devia<br>Intecarlo<br>Now<br>Io Bar<br>143.0<br>126.6<br>111.2<br>96.6<br>83.4<br>70.9                                                                          | Bonsi                | 20<br>06<br>35/5<br>3600<br>3615<br>3607<br>3607<br>3700<br>3700<br>3702         | 94.8      | Cancel      | Lat<br>58.4<br>71.2<br>78.1<br>86.1<br>94.8<br>194.7<br>115.1<br>126.0<br>139.3                    | Vel.<br>%<br>17,7<br>17,1<br>16,8<br>16,5<br>16,5<br>16,5<br>16,5<br>15,9<br>15,7<br>15,4<br>15,2         | 0eta<br>-0,28<br>-0,33<br>-0,35<br>-0,38<br>-0,42<br>-0,45<br>-0,45<br>-0,45<br>-0,45<br>-0,55           | Detance %<br>Samma T<br>0,0011 -0<br>0,0012 -0<br>0,0012 -0<br>0,0013 -0<br>0,0013 -0<br>0,0013 -0<br>0,0013 -0<br>0,0014 -0<br>0,0014 -0<br>0, |                                                                                              | Vega 1<br>6,7578 2<br>7,0214 3<br>7,131<br>7,252 3<br>7,2596 4<br>7,3518 4<br>7,3518 4<br>7,3518 4<br>7,3518 5<br>7,3466 3                        | 8ho<br>,7285<br>,2291<br>3,585<br>,8829<br>,1167<br>,4483<br>,7922<br>,1479<br>,5112                   | P/L<br>€ 0,00<br>€ 0,00<br>€ 0,00<br>€ 0,00<br>€ 0,00<br>€ 0,00<br>€ 0,00<br>€ 0,00<br>€ 0,00                               | Probat<br>Rational<br>Exposure<br>€ 35.000,00<br>€ 35.500,00<br>€ 35.500,00<br>€ 36.550,00<br>€ 36.550,00<br>€ 36.550,00<br>€ 375.000,00<br>€ 375.000,00                      | bity 0.2 %<br>Time<br>Value<br>€ 594,33<br>€ 711,78<br>€ 781,19<br>€ 861,33<br>€ 961,33<br>€ 1.046,53<br>€ 1.150,81<br>€ 1.016,81<br>€ 002,85                                       | 85P<br>%<br>4,35<br>4,35<br>4,38<br>4,38<br>4,38<br>4,38<br>4,38<br>4,38<br>4,38<br>4,38                                                | R01<br>%<br>2.01<br>2.19<br>2.39<br>2.61<br>2.87<br>3.13<br>2.75<br>2.4                        |  |
| Volatity Roman Hodging An    | ROE<br>%<br>1.19<br>1.5<br>1.69<br>1.89<br>2.11<br>2.36<br>2.63<br>2.26<br>1.9<br>1.59                  | BEP<br>%<br>1,13<br>1,45<br>1,64<br>1,85<br>2,48<br>2,35<br>2,63<br>2,95<br>3,29<br>3,67         | Time<br>Value<br>€ 454,92<br>€ 532,21<br>€ 642,80<br>€ 679,97<br>€ 766,36<br>€ 862,62<br>€ 966,16<br>€ 854,50<br>€ 719,02<br>€ 719,02<br>€ 536,07               | Hotional<br>Exposure<br>€ 35,000,0<br>€ 35,500,0<br>€ 36,000,0<br>€ 36,250,0<br>€ 36,500,0<br>€ 36,750,0<br>€ 37,750,0<br>€ 37,750,0<br>€ 37,250,0               | P/L<br>2 € 0.00<br>2 € 0.00<br>3 € 0.00<br>5 € 0.00<br>5 € 0.00   | Rho<br>6,5076<br>6,9523<br>5,8022<br>5,5213<br>5,2172<br>4,8922<br>4,5926<br>4,1913<br>3,8209<br>3,4437           | Vega<br>6,5359<br>6,8961<br>7,0488<br>7,1769<br>7,2775<br>7,3464<br>7,3796<br>7,3734<br>7,3239<br>7,229                               | Theta<br>0,5276<br>0,5399<br>0,5395<br>0,5338<br>0,5328<br>0,5328<br>0,5328<br>0,5328<br>0,5328<br>0,5328<br>0,5328<br>0,5328                                         | Gamma<br>0,0013<br>0,0014<br>0,0015<br>0,0015<br>0,0015<br>0,0016<br>0,0017<br>0,0017<br>0,0017<br>0,0017 | Delta<br>0,76<br>0,67<br>0,63<br>0,59<br>0,56<br>0,51<br>0,47<br>0,43<br>0,39        | 2 9 9 9 9 9 9 9 9 9 9 9 9 9 9 9 9 9 9 9                                                                                                    | andiard Davida<br>Intecarlo<br>Now<br>Do Bar<br>143.0<br>126.6<br>111.2<br>96.6<br>33.4<br>95.5<br>95.5<br>95.5                                                        |                      | 20<br>35/5<br>3600<br>3615<br>3600<br>3615<br>3705<br>3775<br>3775<br>3775       | 943       | Cancel      | Lat<br>58.4<br>71.2<br>78.1<br>86.1<br>94.8<br>104.7<br>115.1<br>126.0<br>139.3<br>153.1           | Vol.<br>%<br>17,7<br>17,1<br>16,8<br>16,5<br>16,2<br>15,9<br>15,7<br>15,4<br>15,2<br>15,1                 | 0 eta<br>-0,28<br>-0,33<br>-0,35<br>-0,38<br>-0,48<br>-0,45<br>-0,48<br>-0,52<br>-0,55<br>-0,59          | Detance % Samma T  0,0911 -9  0,0912 -0  0,0913 -0  0,0913 -0  0,0913 -0  0,0913 -0  0,0914 -0  0,0914 -0  0,0914 -0  0,0914 -0  0,0914 -0  0,0914 -0  0,0914 -0  0,0914 -0  0,0914 -0  0,0914 -0  0,0914 -0  0,0914 -0  0,0914 -0  0,0914 -0  0,0914 -0  0,0914 -0  0,0914 -0  0,0914 -0  0,0914 -0  0,0914 -0  0,0914 -0  0,0914 -0  0,0914 -0  0,0914 -0  0,0914 -0  0,0914 -0  0,0914 -0  0,0914 -0  0,0914 -0  0,0914 -0  0,0914 -0  0,0914 -0  0,0914 -0  0,0914 -0  0,0914 -0  0,0914 -0  0,0914 -0  0,0914 -0  0,0914 -0  0,0914 -0  0,0914 -0  0,0914 -0  0,0914 -0  0,0914 -0  0,0914 -0  0,0914 -0  0,0914 -0  0,0914 -0  0,0914 -0  0,0914 -0  0,0914 -0  0,0914 -0  0,0914 -0  0,0914 -0  0,0914 -0  0,0914 -0  0,0914 -0  0,0914 -0  0,0914 -0  0,0914 -0  0,0914 -0  0,0914 -0  0,0914 -0  0,0914 -0  0,0914 -0  0,0914 -0  0,0914 -0  0,0914 -0  0,0914 -0  0,0914 -0  0,0914 -0  0,0914 -0  0,0914 -0  0,0914 -0  0,0914 -0  0,0914 -0  0,0914 -0  0,0914 -0  0,0914 -0  0,0914 -0  0,0914 -0  0,0914 -0  0,0914 -0  0,0914 -0  0,0914 -0  0,0914 -0  0,0914 -0  0,0914 -0  0,0914 -0  0,0914 -0  0,0914 -0  0,0914 -0  0,0914 -0  0,0914 -0  0,0914 -0  0,0914 -0  0,0914 -0  0,0914 -0  0,0914 -0  0,0914 -0  0,0914 -0  0,0914 -0  0,0914 -0  0,0914 -0  0,0914 -0  0,0914 -0  0,0914 -0  0,0914 -0  0,0914 -0  0,0914 -0  0,0914 -0  0,0914 -0  0,0914 -0  0,0914 -0  0,0914 -0  0,0914 -0  0,0914 -0  0,0914 -0  0,0914 -0  0,0914 -0  0,0914 -0  0,0914 -0  0,0914 -0  0,0914 -0  0,0914 -0  0,0914 -0  0,0914 -0  0,0914 -0  0,0914 -0  0,0914 -0  0,0914 -0  0,0914 -0  0,0914 -0  0,0914 -0  0,0914 -0  0,0914 -0  0,0914 -0  0,0914 -0  0,0914 -0  0,0914 -0  0,0914 -0  0,0914 -0  0,0914 -0  0,0914 -0  0,0914 -0  0,0914 -0  0,0914 -0  0,0914 -0  0,0914 -0  0,0914 -0  0,0914 -0  0,0914 -0  0,0914 -0  0,0914 -0  0,0914 -0  0,0914 -0  0,0914 -0  0,0914 -0  0,0914 -0  0,0914 -0  0,0914 -0  0,0914 -0  0,0914 -0  0,0914 -0  0,0914 -0  0,0914 -0  0,0914 -0  0,0914 -0  0,0914 -0  0,0914 -0  0,0914 -0  0,0914 -0  0,0914 -0  0,0914 -0  0,0914 -0  0,0914 -0  0,0914 -0  0,0914 -0  0,0                                                                                                    |                                                                                              | Vega 1<br>6,7578 2<br>7,0214 3<br>7,131<br>7,2252 3<br>7,2996 4<br>7,3518 4<br>7,3518 4<br>7,3518 4<br>7,3518 5<br>7,2689 3                       | 8ho<br>,7265<br>,2291<br>3,565<br>,8029<br>,1167<br>,4483<br>,7922<br>,1479<br>,5112<br>,5775          | P/L<br>€ 0,00<br>€ 0,00<br>€ 0,00<br>€ 0,00<br>€ 0,00<br>€ 0,00<br>€ 0,00<br>€ 0,00<br>€ 0,00<br>€ 0,00                     | Probal<br>NetBonsel<br>Exposure<br>€ 35.000,00<br>€ 35.500,00<br>€ 36.500,00<br>€ 36.500,00<br>€ 36.500,00<br>€ 37.500,00<br>€ 37.250,00                                      | bity 0.2 %<br>Tarme<br>Volue<br>€ 504,33<br>€ 711,78<br>€ 781,19<br>€ 661,33<br>€ 947,93<br>€ 1.066,53<br>€ 1.150,84<br>€ 1.050,81<br>€ 102,85<br>€ 2022,85<br>€ 780,73             | 85P<br>%<br>4,35<br>4,38<br>4,38<br>4,38<br>4,38<br>4,38<br>4,53<br>4,53<br>4,53<br>4,53<br>4,53<br>4,53<br>4,53<br>4,53                | R01<br>%<br>1,67<br>2,01<br>2,19<br>2,61<br>2,61<br>2,87<br>3,13<br>2,75<br>2,4<br>2,08        |  |
| Watthe Horney Hedding An     | ROE<br>%<br>1,19<br>1,59<br>1,69<br>1,89<br>2,11<br>2,36<br>2,63<br>2,26<br>1,9<br>1,59<br>1,59<br>1,59 | BEP<br>%<br>1,13<br>1,45<br>1,64<br>1,85<br>2,08<br>2,35<br>2,63<br>2,95<br>3,29<br>3,67<br>4,87 | Time<br>Yalike<br>€ 4114.92<br>€ 532.21<br>€ 642.80<br>€ 639.07<br>€ 766.36<br>€ 862.62<br>€ 960.16<br>€ 854.30<br>€ 789.02<br>€ 789.02<br>€ 588.07<br>€ 588.07 | Notional<br>Exposure<br>€ 35.404.0<br>€ 35.554.0<br>€ 35.554.0<br>€ 35.554.0<br>€ 35.554.0<br>€ 35.554.0<br>€ 35.754.0<br>€ 35.754.0<br>€ 37.754.0<br>€ 37.754.0 | P/L<br>P/L<br>P/L<br>P € 0,00<br>P € 0,00 | Rho<br>6,5076<br>6,9623<br>5,8022<br>5,5213<br>5,2172<br>4,8922<br>4,5926<br>4,1915<br>3,8209<br>3,4437<br>3,0887 | Vega<br>6,5359<br>6,9961<br>7,0488<br>7,1769<br>7,2775<br>7,3464<br>7,3736<br>7,3736<br>7,3736<br>7,3736<br>7,3736<br>7,229<br>7,2091 | Theta<br>4,5276<br>4,5371<br>4,5399<br>4,5395<br>4,5395<br>4,5328<br>4,5328<br>4,5328<br>4,5328<br>4,5328<br>4,5328<br>4,5328<br>4,5328<br>4,5328<br>4,5328<br>4,5328 | Gamma<br>0,0013<br>0,0015<br>0,0015<br>0,0015<br>0,0015<br>0,0017<br>0,0017<br>0,0017<br>0,0017<br>0,0017 | Deta<br>0,76<br>0,67<br>0,63<br>0,59<br>0,56<br>0,51<br>0,47<br>0,43<br>0,39<br>0,34 | # 52<br>H<br>1<br>1<br>1<br>1<br>1<br>1<br>1<br>1<br>1<br>1<br>1<br>1<br>1                                                                                                    | andiard David<br>Intecarlo<br>Now<br>Do Bar<br>143.0<br>126.6<br>111.2<br>96.6<br>83.4<br>95.6<br>83.4<br>95.5<br>95.8<br>95.8<br>95.8<br>95.8<br>95.8<br>95.8<br>95.8 |                      | 20<br>08<br>300<br>305<br>300<br>305<br>300<br>305<br>370<br>370<br>3773<br>3775 | 943       |             | Last<br>58.4<br>71.2<br>78.1<br>86.1<br>94.8<br>194.7<br>115.1<br>128.6<br>139.3<br>153.1<br>157.9 | Vel.<br>%<br>17,7<br>17,1<br>16,8<br>16,5<br>16,5<br>16,2<br>15,9<br>15,7<br>15,4<br>15,2<br>15,1<br>14,9 | 0 eta<br>-0,28<br>-0,33<br>-0,35<br>-0,38<br>-0,48<br>-0,45<br>-0,48<br>-0,52<br>-0,53<br>-0,59<br>-0,52 | Detance %<br>Gamma 11<br>0,0011 40<br>0,0012 40<br>0,0012 40<br>0,0013 40<br>0,0013 40<br>0,0013 40<br>0,0014 40<br>0,0014 40<br>0,0004 100<br>0,0004 100<br>0,0         |                                                                                              | Vega 1<br>6,7578 2<br>7,0214 3<br>7,131<br>7,252 3<br>7,256 4<br>7,3588 4<br>7,3787 4<br>7,3787 4<br>7,3787 4<br>7,3787 5<br>7,3486 3<br>7,1969 6 | 8ho<br>,7265<br>,2291<br>3,565<br>,8029<br>,1167<br>,4483<br>,7922<br>,1479<br>,5112<br>,5775<br>,2432 | P/L<br>€ 0,00<br>€ 0,00<br>€ 0,00<br>€ 0,00<br>€ 0,00<br>€ 0,00<br>€ 0,00<br>€ 0,00<br>€ 0,00<br>€ 0,00<br>€ 0,00<br>€ 0,00 | Probat<br>National<br>€ 35.00.00<br>€ 35.50.00<br>€ 35.50.00<br>€ 35.50.00<br>€ 35.50.00<br>€ 35.50.00<br>€ 35.50.00<br>€ 35.50.00<br>€ 35.50.00<br>€ 35.50.00<br>€ 37.250.00 | bity 0.2 %<br>Tome<br>Value<br>€ 594,33<br>€ 711,78<br>€ 751,19<br>€ 861,33<br>€ 947,33<br>€ 1.046,53<br>€ 1.046,53<br>€ 1.046,53<br>€ 1.016,81<br>€ 070,82<br>€ 780,73<br>€ 070,83 | 86P<br>%<br>4,35<br>5,34<br>4,85<br>4,38<br>3,94<br>4,35<br>3,94<br>4,53<br>4,13<br>4,13<br>4,13<br>4,13<br>4,13<br>4,13<br>4,13<br>4,1 | R01<br>%<br>1,67<br>2,01<br>2,19<br>2,61<br>2,61<br>2,87<br>3,13<br>2,75<br>2,4<br>2,08<br>1,6 |  |

6. Once you decideded the change of the strategy (we suppose the strategy 2, the magenta one) you have to click on "Apply" button, Now the change is saved and you can procede with a new simulation step.

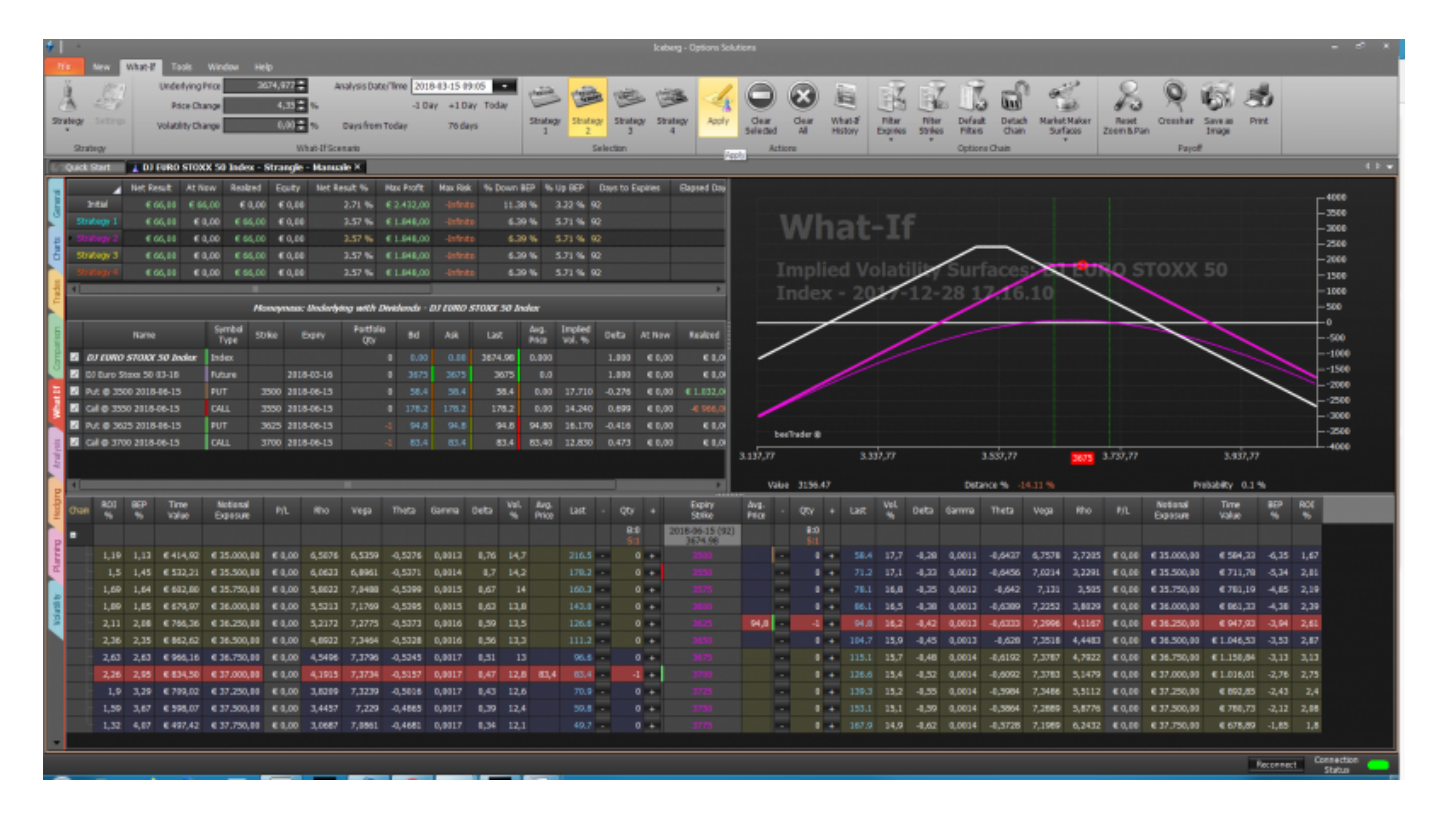

All changes made to the starting strategy are saved in What-If History, where a new section will be created for each step (Apply) of What-If performed on the strategy.

| *1,                                                                    | e                   |                              |                  |                       | Wh       | at-11 Histo | ey.      |        |                       |        |       |        |       |       | _ 0       |  |  |
|------------------------------------------------------------------------|---------------------|------------------------------|------------------|-----------------------|----------|-------------|----------|--------|-----------------------|--------|-------|--------|-------|-------|-----------|--|--|
|                                                                        | Date                |                              |                  |                       |          | Notes       |          |        |                       |        |       |        |       |       |           |  |  |
| 2017-12-29 09.11.57 Esemplo di correzione Strangle per manuale Iceberg |                     |                              |                  |                       |          |             |          |        |                       |        |       |        |       |       |           |  |  |
| 2017-12-29 09.11.57                                                    |                     |                              |                  |                       |          |             |          |        |                       |        |       |        |       |       |           |  |  |
| Drag a column header here is group by that column                      |                     |                              |                  |                       |          |             |          |        |                       |        |       |        |       |       |           |  |  |
|                                                                        | Underlying<br>Price | Impl. Volatility<br>Change % | Analysis<br>Date | Asset<br>Name         | Quantity | Price       | Realized | At Now | Implied<br>Volability | Deita  | Gamma | Theta  | Vega  | Rho   | TimeValue |  |  |
|                                                                        | 3674.97743          |                              | 2018-03-15       | Put @ 3500 2018-06-15 |          | 58.4        |          | € 0,00 | 17.71                 | -0.276 | 0.001 | -0.644 | 6.758 | 2.72  | 58.433    |  |  |
|                                                                        | 3674.97743          |                              | 2018-03-15       | Cal @ 3550 2018-06-15 |          | 178.2       |          | € 0,00 | 14.24                 | 0.699  | 0.001 | -0.537 | 6.896 | 6.062 | 53.221    |  |  |
|                                                                        | 3674.97743          |                              | 2018-03-15       | Cal @ 3700 2018-06-15 |          | 83.4        | € 0,00   | € 0,00 | 12.83                 | 0.473  | 0.002 | -0.516 | 7.373 | 4.191 | 83.45     |  |  |
|                                                                        | 3674.97743          | 0                            | 2018-03-15       | Put @ 3625 2018-06-15 |          | 94.8        | € 0,00   | € 0,00 | 16.17                 | -0.416 | 0.001 | -0.633 | 7.3   | 4.117 | 94.793    |  |  |
|                                                                        |                     |                              |                  |                       |          |             |          |        |                       |        |       |        |       |       |           |  |  |
| ight-                                                                  | click to perform a  | ctions on What-If H          | listory          |                       |          |             |          |        |                       |        |       |        |       |       |           |  |  |

| From:<br>http://manuals.playoptions.it/Iceberg_old/ - Iceberg Options Solutions        |   |
|----------------------------------------------------------------------------------------|---|
| Permanent link:<br>http://manuals.playoptions.it/Iceberg_old/en/what-if?rev=1514541963 | × |
| Last update: 2017/12/29 11:06                                                          |   |